# AVCP – Generatore di XML

| Perché è necessario                            |
|------------------------------------------------|
| Come Funziona                                  |
| Appalto                                        |
| Indice 5                                       |
| Anagrafiche                                    |
| Lotto 7                                        |
| Partecipanti                                   |
| Partecipante in Solitario (Partecipante)9      |
| Partecipante in Raggruppamento10               |
| Aggiudicatari11                                |
| Aggiudicatario in Solitario (Aggiudicatario)11 |
| Aggiudicatario in Raggruppamento11             |
| Impostazioni                                   |

# Perché è necessario

Nell'ambito delle disposizioni per la prevenzione e la repressione della corruzione e dell'illegalità nella Pubblica Amministrazione, adempimenti relativi all'art.1, comma 32 Legge n.190/2012, è nato l'obbligo di trasmissione delle informazioni all'Autorità per la vigilanza sui contratti pubblici di lavori, servizi e forniture, di una Stazione Appaltante (o ente aggiudicatore), di cui agli articoli 32 e 207 del Codice, che affida contratti pubblici.

**Riferimento**: Deliberazione n. 26 del 22 maggio 2013 (pubblicata nella Gazzetta Ufficiale n. 134 del 10/06/2013) - http://www.avcp.it/portal/public/classic/AttivitaAutorita/AttiDellAutorita/ Atto?ca=5396

Proprio per ottemperare in maniera corretta a questo obbligo, esiste questa soluzione che permette, inserendo i dati richiesti, di ottenere dataset XML validi per la pubblicazione richiesta dalle autorità con semplicità ed in totale autonomia.

## **Come Funziona**

Il programma permette di generare un file in formato XML (secondo gli standard richiesti) valido per la pubblicazione e la trasmissione dei dati relativi a pubblici di lavori, servizi e forniture come richiesto dall'AVCP;

la generazione avviene previo inserimento dei dati relativi agli appalti all'interno del programma stesso, il quale effettuerà inoltre i controlli di validazione necessari per l'ottenimento di un file XML corretto e valido.

Nella versione attuale non è previsto nessun tipo di controllo utente; ovvero all'apertura del software chiunque acceda potrà effettuare qualsiasi operazione.

## **Appalto**

La struttura dei dati gestiti rispecchia quella richiesta dall'AVCP, e si accentra sull'appalto, gestibile dalla schermata principale del programma di seguito riportata.

| Abstract Abstract Abs | /ww.dominio.it |               |              |                  |
|----------------------------------------------------------------------------------------------------|----------------|---------------|--------------|------------------|
| Data Pubblicazione Dataset                                                                                                    | /ww.dominio.it |               |              |                  |
| Data Ultimo Aggiornamento Dataset Anno Riferimento URL File http://w icenza                                                                                                    | vww.dominio.it |               |              |                  |
| Anno Riferimento JRL File http://w icenza                                                                                                    | vww.dominio.it |               |              |                  |
| icenza IODI                                                                                                    |                |               |              |                  |
| IODE                                                                                                    |                |               |              | •                |
| Appalto Lotto Cig                                                                                                    | Oggetto        |               | Data Inizio  | Data Ultimazione |
| Record: H 4 📄 🛌 H 🖂 🛞 Nessun filtro 🛛                                                                                                    | Cerca          |               |              |                  |
| Sestione                                                                                                    |                |               |              | <b>a</b> 1,      |
| Indice Gestione Lotti Valida Dati                                                                                                    | Genera XML     | Invia File su | Codice Avvio | Assistenza       |

Ogni appalto contiene le seguenti informazioni:

- 1. Titolo
- 2. Abstract
- 3. Data Pubblicazione Dataset
- 4. Ente Pubblicatore
- 5. Data Ultimo Aggiornamento Dataset
- 6. Anno Riferimento
- 7. URL File
- 8. Licenza

E' obbligatorio inserire almeno la Data Pubblicazione Dataset, l'Ente Pubblicatore, l'Anno di Riferimento (a quattro cifre) e l'URL File.

Per ogni Appalto presente, è possibile inserire uno o più Lotti.

Da questa schermata è inoltre possibile effettuare una serie di operazioni legate all'Appalto ed i suoi Lotti:

- 1. **Gestione Indice:** apre la sezione del programma dove è possibile gestire gli indici annuali degli appalti e la generazione dei relativi file XML.
- 2. **Gestione Anagrafiche:** apre la sezione del programma dove è possibile inserire i dati anagrafici delle Ditte che poi potranno essere richiamati ed usati come partecipanti.
- 3. **Gestione Lotti**: apre la sezione del programma in cui si gestiscono i Lotti (ed i dati relativi) legati all'appalto in visione.
- 4. **Valida Dati**: permette di effettuare un controllo di validità dei dati inseriti nel programma, secondo le specifiche richieste dall'AVCP.

Questa operazione è necessaria per poter effettuare le successive!

- 5. **Genera XML**: permette di generare un file XML contenente tutti i dati dell'Appalto in visione ed i suoi Lotti.
- 6. **Genera Tutti XML per Anno**: permette di generare un file XML per ogni Appalto, <u>che sia stato</u> <u>validato in precedenza</u>, riferito all'anno che viene specificato alla pressione del pulsante.
- 7. Valida XML: permette di selezionare un file XML generato dal programma ed effettuare un secondo controllo di validità, relativo questa volta ai dati esportati in formato XML.
- 8. **Invia File su FTP Server**: permette di selezionare un file XML generato dal programma per caricarlo sul server web per la pubblicazione online, utilizzando i parametri impostati nelle impostazioni per la connessione FTP.
- 9. **Codice di Avvio**: apre la sezione del programma dove è possibile visualizzare o inserire il Codice di Avvio necessario per l'esecuzione del programma stesso.
- 10. Assistenza: prepara email per richiesta di assistenza.
- 11. **Impostazioni**: apre la sezione del programma dove è possibile gestire i dati predefiniti del programma o le impostazioni per alcune funzionalità.
- 12. **Importa Dati**: permette di importare, da una vecchia versione di 'AVCP Generatore di XML', tutti i dati per poter lavorare nella versione attuale del programma.
  - a. **N.B.:** se la procedura di importazione non mostra i files da importare, rinominare il ifle da importare avendo l'accortenza che il nome risulti questo: *avcp\_xml\_generator.accde*.

# Indice

L'indice permette di gestire e salvare i dati (uno per anno) e di generare i file indici XML relativi a tutti gli appalti dell'anno in questione.

| DSA Gestione                                    | ndice    |
|-------------------------------------------------|----------|
| Anno Riferimento<br>Titolo                      |          |
| Abstract                                        |          |
| Data Pubblicazione Dataset<br>Ente Pubblicatore | <br>     |
| Data Ultimo Aggiornamento Indice<br>Url File    |          |
| Licenza                                         | <b>T</b> |
|                                                 |          |
|                                                 |          |
| Genera XML Valida XML                           | Q4=      |

Una volta inseriti i dati, il sistema verifica che un indice non esista per lo stesso anno; successivamente è possibile generare il file XML dell'indice visualizzato e di verificarne la validità.

# Anagrafiche

La Gestione Anagrafiche consente di salvare in archivio i dati anagrafici delle Ditte che potranno poi essere richiamati durante l'uso del programma.

| dice Fiscale:<br>ntificativo Fiscale<br>ero: |          |                 |          |             |     |  |
|----------------------------------------------|----------|-----------------|----------|-------------|-----|--|
| ione Sociale:                                |          |                 |          |             |     |  |
| codiceFiscale                                | • identi | ficativoFiscale | Estero • | ragioneSoci | ale |  |
|                                              |          |                 |          |             |     |  |
|                                              |          |                 |          |             |     |  |
|                                              |          |                 |          |             |     |  |
| ord: M (1di1                                 | E H H    | & Neturn filtro | Cerra    |             |     |  |
|                                              |          |                 |          |             |     |  |
|                                              |          |                 |          |             |     |  |
|                                              |          |                 |          |             |     |  |

I dati gestiti sono praticamente i medesimi richiesti dalle funzionalità Partecipante e Partecipante in un Raggruppamento.

Dati previsti sono:

- Codice Fiscale
- Identificativo Fiscale Estero
- Ragione Sociale

E' obbligatorio inserire almeno uno tra il Codice Fiscale e l'Identificativo Fiscale Estero, e la Ragione Sociale.

## Lotto

Il Lotto è l'entità che contiene tutti i dati economici dell'appalto ed anche i dati anagrafici dei partecipanti alla gara d'appalto.

| DSA Lotti                               |                              |    |
|-----------------------------------------|------------------------------|----|
| Appalto:                                |                              |    |
| Cig:                                    |                              |    |
| Codice Fiscale Proponente:              |                              |    |
| Denominazione Proponente:               |                              |    |
| Oggetto:                                |                              |    |
|                                         |                              |    |
| Contraente:                             |                              | -  |
| Importo Aggiudicazione:                 |                              |    |
| Data Inizio:                            |                              |    |
| Data Ultimazione:                       |                              |    |
| Somme Liquidate:                        |                              |    |
| Gestione Partecipanti Gestion<br>in Rag | e Partecipanti<br>ruppamento |    |
| Gestione Aggindicatori                  | Aggiudicatari                | 54 |

Ogni lotto contiene le seguenti informazioni:

- 1. Appalto di Appartenenza (inserito in automatico dal Sistema)
- 2. Cig
- 3. Codice Fiscale Proponente
- 4. Denominazione Proponente
- 5. Oggetto
- 6. Contraente
- 7. URL Importo Aggiudicazione
- 8. Data Inizio
- 9. Data Ultimazione
- 10. Somme Liquidate

E' obbligatorio inserire almeno il Cig (che deve essere necessariamente di 10 caratteri), il Codice Fiscale Proponente, la Denominazione Proponente, l'Oggetto ed il Contraente. Se inseriti, i valori di Importo aggiudicazione e Somme Liquidate, saranno accettati solo se compresi tra 0 e 99999999999999999.

Da questa schermata è inoltre possibile effettuare una serie di operazioni legate al Lotto in visione:

- 1. **Gestione Partecipanti:** permette di gestire i dati anagrafici richiesti dei partecipanti alla gara d'appalto.
- 2. Gestione Partecipanti in Raggruppamento: permette di gestire i dati anagrafici richiesti dei partecipanti alla gara d'appalto in forma di Raggruppamento.

- 3. **Gestione Aggiudicatari:** permette di gestire i dati anagrafici richiesti dell'aggiudicatario della gara d'appalto.
- 4. **Gestione Aggiudicatari in Raggruppamento:** permette di gestire i dati anagrafici richiesti degli aggiudicatari in forma di Raggruppamento della gara d'appalto.

## Partecipanti

La gestione dei partecipanti alla gara d'appalto avviene secondo due modalità distinte:

- Partecipante in Solitario (o semplicemente Partecipante)
- Partecipante in Raggruppamento

I dati gestiti per entrambe le modalità sono praticamente i medesimi, con la differenza che il Partecipante in un Raggruppamento ha delle informazioni in più, relative appunto al raggruppamento in essere.

### Partecipante in Solitario (Partecipante)

|                                | Part   | ecipanti      |     |
|--------------------------------|--------|---------------|-----|
| Lotto:                         |        | 1             |     |
| Codice Fiscale:                |        |               |     |
| Identificativo Fis<br>Estero:  | scale  |               |     |
| Ragione Sociale:               |        |               |     |
|                                | Accoda | da Anagrafica | Q** |
| Trasforma in<br>Aggiudicatario |        | Accoda        |     |

#### Dati previsti per il Partecipante sono:

- Lotto (inserito dal sistema)
- Codice Fiscale
- Identificativo Fiscale Estero
- Ragione Sociale

E' obbligatorio inserire almeno uno tra il Codice Fiscale e l'Identificativo Fiscale Estero, e la Ragione Sociale.

Per ogni Lotto possono esserci da zero a infiniti partecipanti.

Il pulsante 'Trasforma in Aggiudicatario' permette di copiare automaticamente i dati di questo partecipante nell'archivio degli aggiudicatari.

La funzionalità 'Accoda da Anagrafica' permette di richiamare ed inserire i dati del partecipante dall'anagrafica delle Ditte.

### Partecipante in Raggruppamento

| DSA                            | Partecipa | inti in Raggrupp | amento   |  |
|--------------------------------|-----------|------------------|----------|--|
| Lotto:                         | 1         | 1                |          |  |
| Raggruppamento:                | -         |                  |          |  |
| Codice Fiscale:                |           |                  |          |  |
| Identificativo Fiscal          | e Estero: |                  |          |  |
| Ragione Sociale:               |           |                  |          |  |
| Ruolo:                         |           |                  |          |  |
|                                | Accoda da | Anagrafica       | <b>4</b> |  |
| Trasforma in<br>Aggiudicatario |           | Accoda           |          |  |

Dati previsti per il Partecipante in Raggruppamento sono:

- Lotto (inserito dal sistema)
- Raggruppamento
- Codice Fiscale
- Identificativo Fiscale Estero
- Ragione Sociale
- Ruolo

E' obbligatorio inserire almeno uno tra il Codice Fiscale e l'Identificativo Fiscale Estero, la Ragione Sociale ed il Ruolo.

Per ogni Lotto possono esserci da zero a infiniti raggruppamenti di partecipanti, ma per ogni raggruppamento esistente devono esserci almeno due partecipanti.

I nomi dei raggruppamenti devono essere univoci in tutto l'archivio, inclusi raggruppamenti di appalti diversi!

Il pulsante 'Trasforma in Aggiudicatario' permette di copiare automaticamente i dati di tutti i partecipanti abbinati al raggruppamento definito per il partecipante selezionato al momento, nell'archivio degli aggiudicatari in raggruppamento.

La funzionalità 'Accoda da Anagrafica' permette di richiamare ed inserire i dati del partecipante dall'anagrafica delle Ditte.

## Aggiudicatari

La gestione degli aggiudicatari della gara d'appalto avviene secondo due modalità distinte:

- Aggiudicatario in Solitario (o semplicemente Aggiudicatario)
- Aggiudicatario in Raggruppamento

I dati gestiti per entrambe le modalità sono praticamente i medesimi, con la differenza che l'Aggiudicatario in un Raggruppamento ha delle informazioni in più, relative appunto al raggruppamento in essere.

Aggiudicatario in Solitario (Aggiudicatario)

|                                                                                    | giudicatari    |  |
|------------------------------------------------------------------------------------|----------------|--|
| Lotto:<br>Codice Fiscale:<br>Identificativo Fiscale<br>Estero:<br>Ragione Sociale: |                |  |
| Record: M 📢 1 di 1 🕨 M M                                                           | Filtrato Cerca |  |

Dati previsti per l'Aggiudicatario sono:

- Lotto (inserito dal sistema)
- Codice Fiscale
- Identificativo Fiscale Estero
- Ragione Sociale

E' obbligatorio inserire almeno uno tra il Codice Fiscale e l'Identificativo Fiscale Estero, e la Ragione Sociale.

Per ogni Lotto possono esserci da zero a infiniti aggiudicatari.

### Aggiudicatario in Raggruppamento

| Aggiudicatari in Raggruppamento                                                | catari in Raggruppamento | x |
|--------------------------------------------------------------------------------|--------------------------|---|
| Lotto:<br>Raggruppamento:<br>Codice Fiscale:<br>Identificativo Fiscale Estero: |                          |   |
| Ragione Sociale:<br>Ruolo:                                                     |                          |   |

Dati previsti per l'Aggiudicatario in Raggruppamento sono:

• Lotto (inserito dal sistema)

Versione Software: 1.3

- Raggruppamento
- Codice Fiscale
- Identificativo Fiscale Estero
- Ragione Sociale
- Ruolo

E' obbligatorio inserire almeno uno tra il Codice Fiscale e l'Identificativo Fiscale Estero, la Ragione Sociale ed il Ruolo.

Per ogni Lotto possono esserci da zero a infiniti raggruppamenti di aggiudicatari, ma per ogni raggruppamento esistente devono esserci almeno due aggiudicatari.

I nomi dei raggruppamenti devono essere univoci in tutto l'archivio, inclusi raggruppamenti di appalti diversi!

| <b>T</b> |   |    |    |    |   |   |   |
|----------|---|----|----|----|---|---|---|
| Im       | n | nc | ta | 71 | n | n | 1 |
|          | P | 05 | uu |    | U |   | - |

| DSA                         | Impostazioni                                                                                                    |
|-----------------------------|----------------------------------------------------------------------------------------------------|
| Ente Pubblicatore           |                                                                                                    |
| URL File                    |                                                                                                    |
| Licenza                     |                                                                                                    |
| Denominazione<br>Proponente |                                                                                                    |
| Cod. Fiscale<br>Proponente  |                                                                                                    |
| Indirizzo FTP               |                                                                                                    |
| Directory FTP               |                                                                                                    |
| Porta FTP                   |                                                                                                    |
| Utente FTP                  |                                                                                                    |
| Password FTP                |                                                                                                    |
| Salva                       | - Contraction of the second second se |

La gestione delle impostazioni permette di definire alcuni dati che servono per velocizzare il funzionamento del programma o per effettuare particolari operazioni.

Le impostazioni presenti in questa versione sono:

- Ente Pubblicatore: imposta il valore predefinito che apparirà ad ogni inserimento di Appalto per la voce Ente Pubblicatore.
- URL File: imposta il valore predefinito che apparirà ad ogni inserimento di Appalto per la voce URL File.
- Licenza: imposta il valore predefinito che apparirà ad ogni inserimento di Appalto per la voce Licenza.
- **Denominazione Proponente:** imposta il valore predefinito che apparirà ad ogni inserimento di Lotto per la voce Denominazione Proponente.
- **Cod. Fiscale Proponente:** imposta il valore predefinito che apparirà ad ogni inserimento di Lotto per la voce Codice Fiscale Proponente.
- Indirizzo FTP: dato relativo all'indirizzo FTP del Server sul quale si vorrà pubblicare il file XML generato.
- Directory FTP: dato relativo alla cartella esistente sul Server che ospiterà il file XML generato.
- **Porta FTP:** dato relativo alla porta usata dal Server per la comunicazione dei trasferimenti con il protocollo FTP.
- Utente FTP e Password FTP: nominativo utente e password per accesso al Server FTP.